To create a **new** work order, hover over the **"Operations"** section on the toolbar. When the drop-down menu appears, select **"Create Order."** 

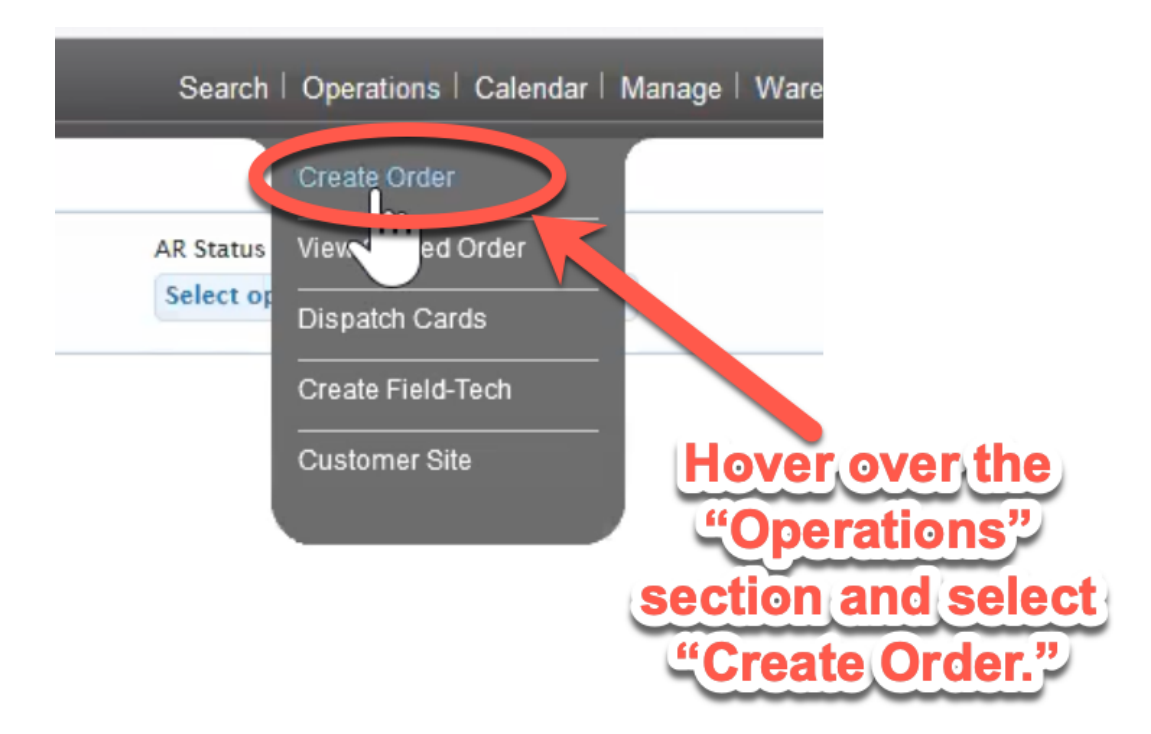

After you select "Create Order" the following screen with populate. 🔶

| ustomer Site:    Select -    Select -    Select -       equested By:     Reference:     B/F SLA Date and Time:     Department       O Number:     Central Time     Tech Support ~       O Number:     Site Time:     Site Time:                                                                                                    | ustomer:                                | Order Type:                      | Problem Code:                    |
|----------------------------------------------------------------------------------------------------|-----------------------------------------|----------------------------------|----------------------------------|
| ustomer Site:<br>Priority:<br>classification:<br>-Select -<br>Select -<br>Se | *                                       | - Select -                       | - Select -                       |
| equested By: Reference: B/F SLA Date and Time: Department D Number: Central Time Central Time: Tech Support  e Description Browse No file selected. Field-Tech Visible Customer Visit ork request:                                                                                                    | ustomer Site:                           | Priority:                        | Classification:                  |
| equested By: Reference: B/F SLA Date and Time: Department Tech Support  Central Time Unrent Site Time Re Description Browse No file selected. Field-Tech Visible Customer Visit ork request:                                                                                                    | P                                       | - Select -                       | - Select -                       |
| O Number:<br>Central Time auto-calculated<br>Site Time<br>le Description Browse No file selected. Field-Tech Visible Customer Visib<br>ork request:                                                                                                    | lequested By: Reference:                | B/F SLA Date and Time:           | Department                       |
| PO Number:     Central Time auto-calculated       Site Time:     Site Time:       Current Site Time     Site Time:       Ille Description     Browse     No file selected.     Field-Tech Visible Customer Visit       /ork request:     Current Site Time:     Customer Visit                                                                                                    |                                         |                                  | Tech Support 🗸                   |
| Site Time:<br>Surrent Site Time:<br>Ile Description Browse No file selected. Field-Tech Visible Customer Visit<br>Vork request:                                                                                                    | O Number:                               | Central Time                     |                                  |
| Ile Description Rowse No file selected. Field-Tech Visible Customer Visit                                                                                                    |                                         | Site Time:                       |                                  |
| Browse No file selected. Field-Tech Visible Customer Visit                                                                                                    | Current Site Time                       |                                  |                                  |
| /ork request:                                                                                                    | ile Description                         | Provise No file selected Field-T | ech Visible 🗖 Customer Visible 🛛 |
| lork request:                                                                                                    | le Description                          | browse No me selected.           |                                  |
|                                                                                                    | ork request:                            |                                  |                                  |
| B / U des x, x' T- fT- H- T <sub>2</sub> T2 注 注 注 注 注 言 言 ≡ 🤊 で 트 % 🖗 👸                                                                                                    | B I U abs x, x' T- TT- HI- Ty Ty II 🗄 🗄 | 토 폰 클 클 클 ㅋ `?' 트 % 🔅 🏤          |                                  |
|                                                                                                    |                                         |                                  |                                  |
|                                                                                                    |                                         |                                  |                                  |
|                                                                                                    |                                         |                                  |                                  |

On this screen, you will need to select the **customer name** by using the "Customer" drop-down box.

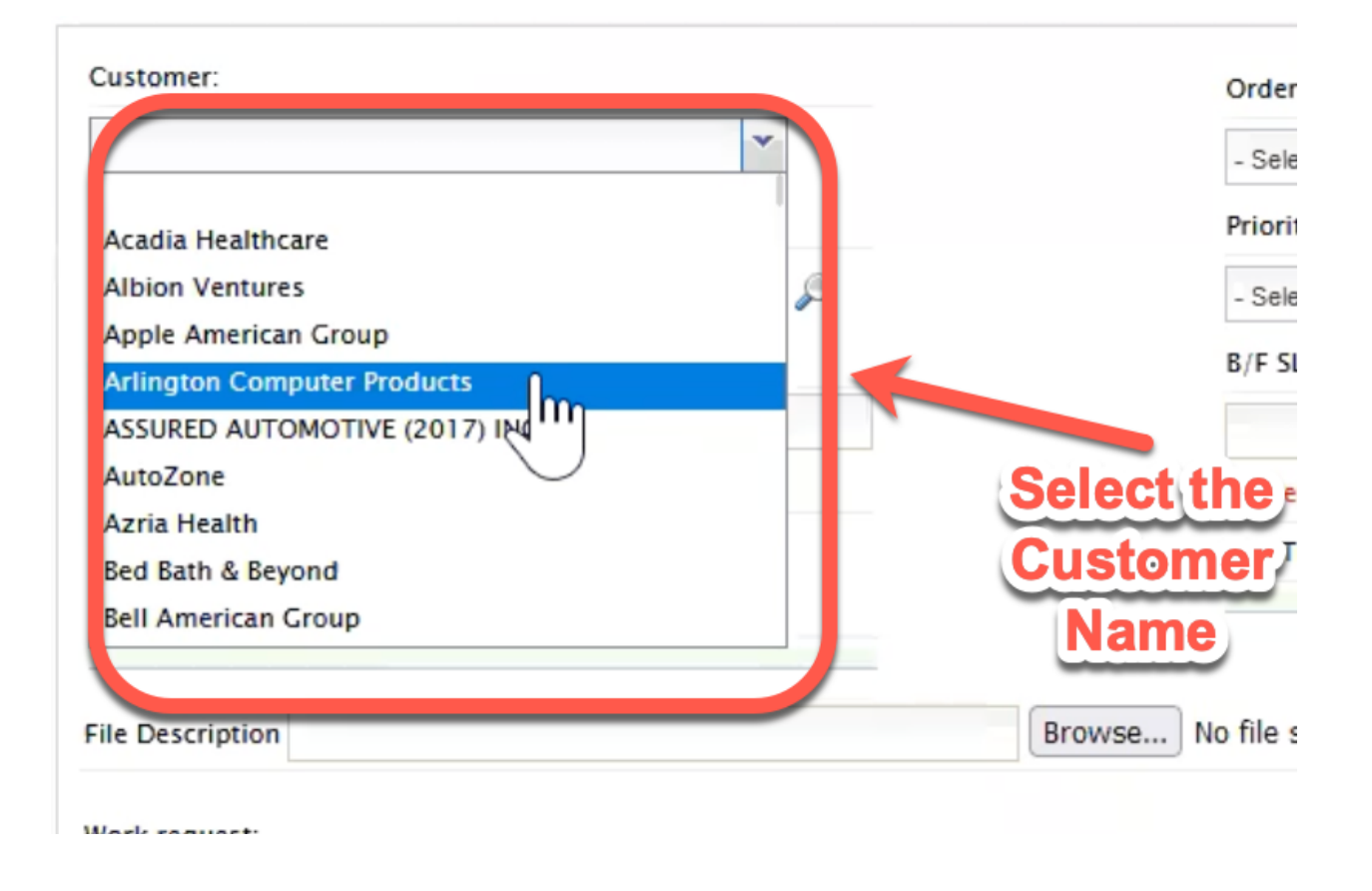

Then you will need to type in the **four-digit site number** in the customer site box.

| Lustomer:         |             |             |        | Order Type:               | Problem Code:                     |
|-------------------|-------------|-------------|--------|---------------------------|-----------------------------------|
|                   | ×           |             |        | - Select -                | - Select -                        |
| Customer Site:    |             |             |        | Priority:                 | Classification:                   |
|                   |             | P           |        | - Select -                | - Select -                        |
| Requested By:     | Reference:  |             |        | B/F SLA Date and Time:    | Department                        |
|                   |             |             |        |                           | Tech Support 🗸                    |
| O Number:         |             |             |        | Central Time              |                                   |
|                   |             |             |        | Site Time:                |                                   |
| Current Site Time |             |             |        |                           |                                   |
| ile Description   |             |             | Browse | No file selected. Field-T | Fech Visible 🗌 Customer Visible 🗌 |
| Vork request:     |             |             |        |                           |                                   |
|                   | T T T T T T | ·- ·- ·= ·= | = = =  |                           |                                   |

**Pro Tip:** If you do not know the customer's **four-digit site** number, you can search for it by clicking the **magnifying glass** next to the "Customer Site" field.

| ustomer:                 | Order Type:                  | Problem Code:                     |
|--------------------------|------------------------------|-----------------------------------|
| *                        | - Select -                   | - Select -                        |
| ustomer Site:            | Priority:                    | Classification:                   |
|                          | - Select -                   | - Select -                        |
| Requested By: Reference: | B/F SLA Date and Time:       | Department                        |
|                          |                              | Tech Support 🗸 🗸                  |
| O Number:                | Central Time                 |                                   |
|                          | Site Time:                   |                                   |
| Current Site Time        |                              |                                   |
| L. Developing            | Damage Mode cale and Field J | Fach Visible 🖂 Customer Visible 🖂 |
| le Description           | Browse No the selected.      |                                   |
| 'ork request:            |                              | the four                          |
|                          | to_neip_you_look_up          | the tour-                         |

When you enter the site number, if there is **another ticket** associated with that location, it will pop up on the **top left**-hand side.

| Create a New Work Order                                   |                                    |                             |                                                     |
|-----------------------------------------------------------|------------------------------------|-----------------------------|-----------------------------------------------------|
| Customer:                                                 | Order Type:                        | Problem Code:               | Open orders for selected site                       |
| Big Lots 👻                                                | - Select -                         | - Select -                  | Order # Created By Created                          |
| Customer Site:                                            | Priority:                          | Classification:             | 685628 Manasa Veerapaneni-BLNIC 02/22/2023 01:56 PM |
| 4650 - Olympia, WA                                        | - Select -                         | - Select -                  |                                                     |
| Requested By: Reference:                                  | B/F SLA Date and Time:             | Department                  | 1                                                   |
|                                                           |                                    | Tech Support 🗸              |                                                     |
| PO Number:                                                | Central Time                       |                             |                                                     |
| Current Site Time                                         | Site Time:                         |                             |                                                     |
| 02/22/2023 06:29 AM                                       |                                    |                             |                                                     |
|                                                           |                                    |                             |                                                     |
| File Description                                          | Browse No file selected. Field-Tec | th Visible Customer Visible |                                                     |
| Work request:                                             |                                    |                             | Open order for the                                  |
| B I ∐ abe x, x' T• fT• HI• T <sub>2</sub> 🕵 I ∷ ∷ ∷ i≆ i≆ | E = = = • • • = • + 🙀              |                             | Selected Site WIII                                  |
|                                                           |                                    |                             | appear.                                             |
|                                                           |                                    |                             |                                                     |
|                                                           |                                    |                             |                                                     |
|                                                           |                                    |                             |                                                     |
|                                                           | Protocol O Rese                    | et Form Create Order        |                                                     |
|                                                           |                                    |                             |                                                     |

## Click this Video to View this Process!

**IMPORTANT NOTE**: If this happens, the ticket needs to be **reviewed** to ensure **duplicate tickets** are **NOT** created.

Next, filling the "Requested By" section for the individual requesting the work

order. 🔶

| Requested By:     | Reference:                                     |
|-------------------|------------------------------------------------|
| PO Number:        |                                                |
| Current Site Time | Type the person<br>requesting the ticket here. |
| File Description  | Bro                                            |

Then fill in the "Reference" section, **if the customer has provided one**. This code will allow the customer to get updates, in real time on their work order,

through their "Service Now" program.

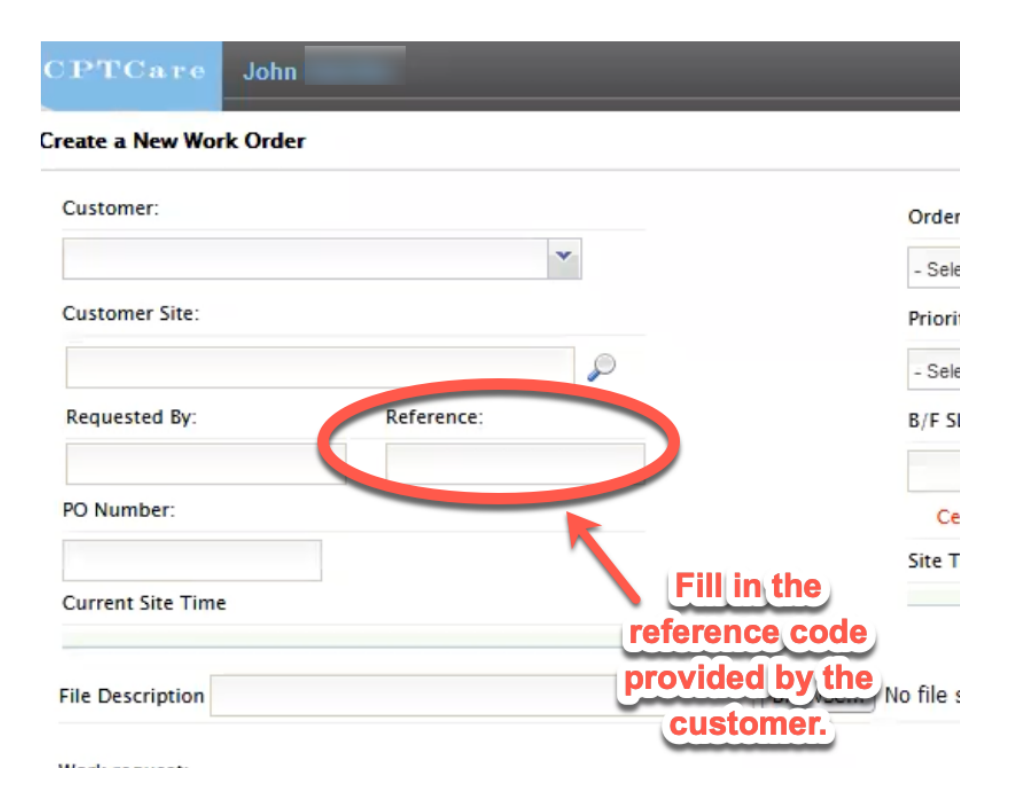

Now, fill in the "PO Number" section. Some customers will send a unique **PO number provided** in their emails and <u>later require this information for their</u> <u>invoices.</u>

| CPTCare          | John               |
|------------------|--------------------|
| Create a New Wor | rk Order           |
| Customer:        |                    |
|                  | *                  |
| Customer Site:   |                    |
|                  |                    |
| Requested By:    | Reference:         |
| 00 Number:       |                    |
| PO Number.       | Input the unique   |
| Current          | customer PO Number |
|                  | from the customer  |
| File Description | email. Browse      |

Next select the "Order Type" from the drop down menu.

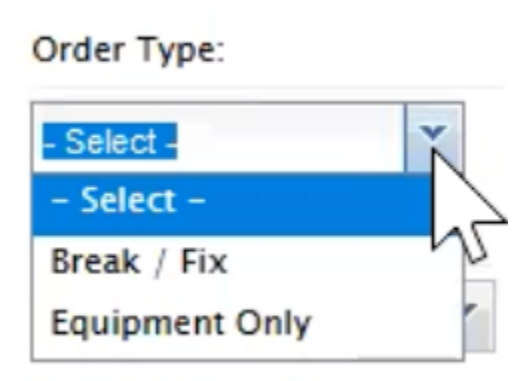

Then, select the **Priorty** of the work order from the drop down menu.

Priority: - Select -Standard Emergency Move Add CK Schedule

Important Note: When you have completed the last two steps, the "B/F SLA Date and Time" and the "Site Time" with auto populate.

Next, select the "**Problem Code**" from the drop down box. This is the work order **issue type**.

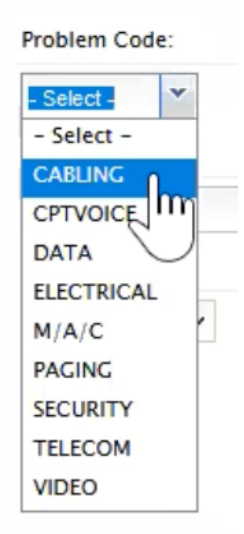

Now, select the **"Classification"** Code from the drop down menu. This is to select the **type of technician** needed for this specific job.

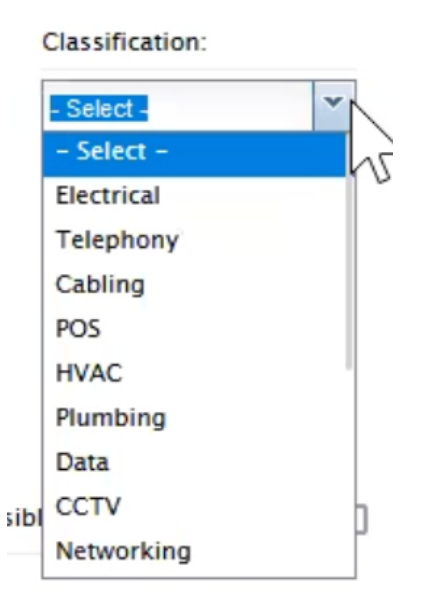

Select the "**Department**" from the drop down menu. This will push the work order to whatever department it **needs to go to**.

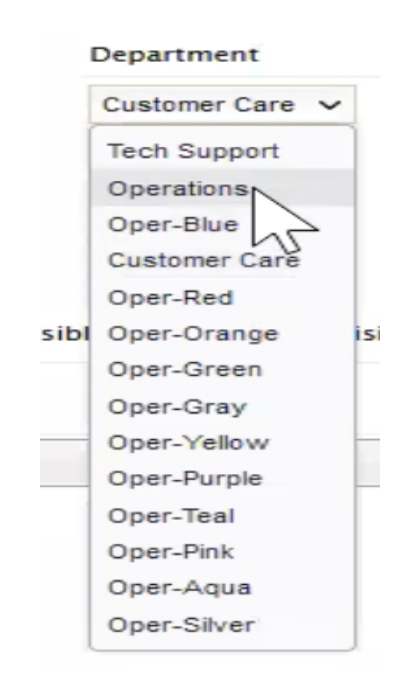

## Upload and attatch a file to "File Description" if the customer has provided us with one.

**Please note** that only one file can be added here and other files will have to be added after the work order has been created.

| File ( | Descr | riptio     | on  |                       |                       |    |                |                  |      |       |       |   | ( | Brow | se | ) No fi | ile sel | ecteo | ŧ.  | F                   | ield-Te       | ch Visib | e 🗌 | Customer |
|--------|-------|------------|-----|-----------------------|-----------------------|----|----------------|------------------|------|-------|-------|---|---|------|----|---------|---------|-------|-----|---------------------|---------------|----------|-----|----------|
| Work   | I I   | uest:<br>U | abe | <b>X</b> <sub>2</sub> | <b>x</b> <sup>2</sup> | T• | т <b>Г-</b> ні | . T <sub>2</sub> | Ţ, 2 | I, II | den e | Ţ |   |      | 3  |         | 7 (     |       | . 4 | <u>بنا</u>          |               |          |     |          |
|        |       |            |     |                       |                       |    |                |                  |      |       |       |   |   |      |    |         |         | pro   |     | d custo<br>led file | omei<br>es he | re.      |     |          |

Decide whether the work order needs to be **visible** to the **field-tech**, the **customer** or **both**. **Check** the corresponding **boxes** for the specific needs of the work order.

| PTCare John                                                            |                          |                                   |
|------------------------------------------------------------------------|--------------------------|-----------------------------------|
| ate a New Work Order                                                   |                          |                                   |
| Customer:                                                              | Order Type:              | Problem Code:                     |
| •                                                                      | - Select -               | - Select -                        |
| ustomer Site:                                                          | Priority:                | Classification:                   |
|                                                                        | - Select -               | - Select -                        |
| equested By: Reference:                                                | B/F SLA Date and Time:   | Department                        |
|                                                                        |                          | Tech Support 🗸                    |
| ) Number:                                                              | Central Time             |                                   |
|                                                                        | Site Time:               |                                   |
| urrent Site Time                                                       |                          |                                   |
|                                                                        | Provise No file colected | Tach Vizible 🔲 Customer Vizible 🗌 |
| e Description                                                          | Browse No file selected. |                                   |
| ork request:                                                           |                          |                                   |
| B I ∐ abe x, x' T• fT• H1• T₂ T₂ I II II II II II II II II II II II II | E 플 플 플 🧃 7 72 트 등 🖗 👔   | 1                                 |
|                                                                        |                          |                                   |
|                                                                        | Check the                | annronriate                       |
|                                                                        | boxes to n               | nake the work                     |
|                                                                        | order visib              | le to different                   |
|                                                                        | Da                       | rties.                            |
|                                                                        | 🕒 Protocol 🖉 R           | eset Form 🕒 Create Order          |

Next, in the "Work Request" box add a short description of the issue from the customer. This should be **copy and pasted (See Important Note Below)** from the customer email or as close to work for word as possible.

| Customer:              |                    | Order Type:                      | Problem Code:                                 |              |
|------------------------|--------------------|----------------------------------|-----------------------------------------------|--------------|
|                        | *                  | - Select -                       | - Select -                                    |              |
| Customer Site:         |                    | Priority:                        | Classification:                               |              |
|                        | $\wp$              | - Select -                       | - Select -                                    |              |
| Requested By:          | Reference:         | B/F SLA Date and Time:           | Department                                    |              |
| PO Number:             |                    | Central Time auto-calculated     | Tech Support 🗸                                |              |
| Current Site Time      |                    | Site Time:                       | Add a Short description the issue from the cu | ptio<br>stor |
| ile Description        |                    | Browse No file selected. Field-T | ech Visible 📄 Customer Visible 📄              |              |
| Vork request:          |                    |                                  |                                               |              |
| B ℤ <u>U</u> abe x, x' | T· fù H· ½ 🗞 🖾 🖄 🥳 | 토 중 코 텔 기 (이 토 예) 수 (A)          |                                               |              |
|                        |                    |                                  |                                               |              |

**Important Note:** The system will not allow you to paste directly into the "Work Request" Box. When you try you will receive this **error prompt**.

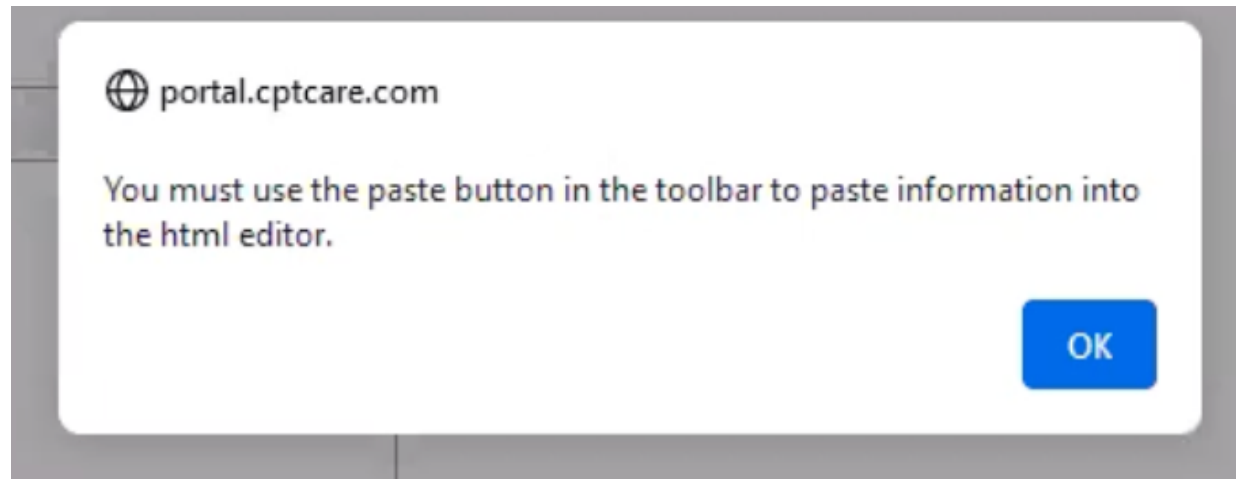

To paste into the "Work Request" box, first select the paste icon (shown below), paste in the small box that appears, then click "Submit"

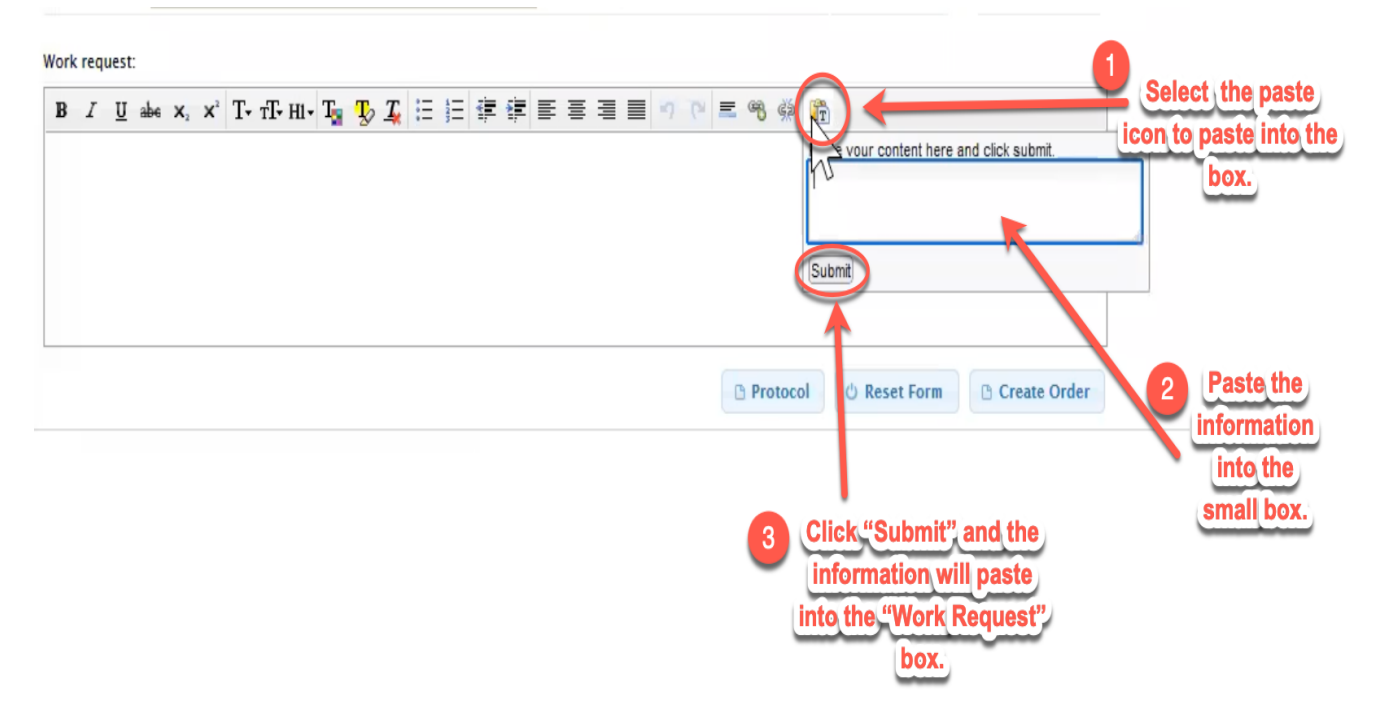

After the appropriate information is entered, the work order is ready to be created and you can click "Create Order"

| ate a New Work Order                                                                                                    |                                                  |                                                    |
|----------------------------------------------------------------------------------------------------|--------------------------------------------------|----------------------------------------------------|
| ustomer:                                                                                                    | Order Type:                                      | Problem Code:                                      |
| *                                                                                                    | - Select -                                       | - Select -                                         |
| ustomer Site:                                                                                                    | Priority:                                        | Classification:                                    |
| P                                                                                                    | - Select -                                       | - Select -                                         |
| equested By: Reference:                                                                                                    | B/F SLA Date and Time:                           | Department                                         |
|                                                                                                    |                                                  | Tech Support 🗸                                     |
| O Number:                                                                                                    | Central Time                                     |                                                    |
|                                                                                                    |                                                  |                                                    |
|                                                                                                    | Site Time:                                       |                                                    |
| Current Site Time                                                                                                    | Site Time:                                       |                                                    |
| urrent Site Time                                                                                                    | Site Time:                                       | rh Visible 🔲 Customer Visible 🗍                    |
| urrent Site Time<br>le Description                                                                                                    | Site Time:<br>Browse No file selected. Field-Tec | ch Visible 🗌 Customer Visible 🗌                    |
| Current Site Time                                                                                                    | Site Time:<br>Browse No file selected. Field-Tec | ch Visible 📄 Customer Visible 📄                    |
| The the time<br>le Description<br>le Vescription<br>le Vescription | Site Time:<br>Browse No file selected. Field-Tec | ch Visible Customer Visible                        |
| urrent Site Time<br>le Description<br>ork request:<br>B ∠ U abe x, x <sup>2</sup> T• TT• H1• T <sub>M</sub> T <sub>D</sub> ⊥ i = i = i                                                                                                    | Site Time:<br>Browse No file selected. Field-Tec | ch Visible Customer Visible Clic<br>Order          |
| urrent Site Time<br>le Description<br>ork request:<br><b>B</b> $I$ $\underline{U}$ abs $x_{2}$ $x^{2}$ $\underline{T}$ $T\overline{T}$ $HI$ $\underline{T}_{\underline{M}}$ $\underline{T}_{\mathcal{D}}$ $\underline{T}_{\underline{K}}$ $\stackrel{!}{:=}$ $\frac{1}{2}$                                                                                                    | Site Time:<br>Browse No file selected. Field-Tec | ch Visible Customer Visible Clic<br>Order<br>the v |
| urrent Site Time<br>le Description<br>ork request:<br><b>B</b> $\mathcal{I}$ $\underline{U}$ abs $\mathbf{x}_{2}$ $\mathbf{x}^{2}$ $\mathbf{T}$ $\mathbf{T}\mathbf{T}$ $\mathbf{H}\mathbf{I}$ $\mathbf{T}_{\underline{2}\overline{1}}$ $\mathbf{T}_{\underline{2}}$ $\mathbf{T}_{\underline{2}}$ $\mathbf{T}_{\underline{2}}$ $ \underline{1} \equiv \underline{2} \equiv \underline{2}$                                                                                                    | Site Time:<br>Browse No file selected. Field-Tec | ch Visible Customer Visible Clic<br>Order<br>the v |
| Turrent Site Time<br>le Description<br>fork request:<br><b>B</b> $\mathcal{I}$ $\underline{U}$ abs $\mathbf{x}$ , $\mathbf{x}^{\dagger}$ $\mathbf{T}$ • $\mathbf{f}\mathbf{T}$ • $\mathbf{H}\mathbf{I}$ • $\mathbf{T}_{\underline{a}\underline{a}}$ $\mathbf{T}_{\mathbf{y}}$ $\mathbf{T}_{\underline{a}\underline{b}}$ $\stackrel{\mathbf{I}}{=}$ $\stackrel{\mathbf{I}}{=}$ $\stackrel{\mathbf{I}}{=}$                                                                                                    | Site Time:<br>Browse No file selected. Field-Tec | ch Visible Customer Visible Clic<br>Order<br>the v |

Special Note: Some customers have specific protocol to be followed when completing jobs. This is important information to place in the work order and can be found by clicking "Protocol".

| PTCare John                                                             |                                   |                                 |
|-------------------------------------------------------------------------|-----------------------------------|---------------------------------|
| ate a New Work Order                                                    |                                   |                                 |
| lustomer:                                                               | Order Type:                       | Problem Code:                   |
| *                                                                       | - Select -                        | - Select -                      |
| ustomer Site:                                                           | Priority:                         | Classification:                 |
| Q                                                                       | - Select -                        | - Select -                      |
| equested By: Reference:                                                 | B/F SLA Date and Time:            | Department                      |
|                                                                         |                                   | Tech Support 🗸                  |
| O Number:                                                               | Central Time                      |                                 |
|                                                                         | Site Time:                        |                                 |
| Jurrent Site Time                                                       |                                   |                                 |
| ile Description                                                         | Browse No file selected. Field-Te | ch Visible 🗍 Customer Visible 🦳 |
| •                                                                       |                                   |                                 |
| Vork request:                                                           |                                   | Click."Protoco                  |
| B I U abe x, x' T- fT-H1- T <sub>2</sub> T <sub>2</sub> I ⊟ ⊟ I I II II | E = = = = ? ? E = % 🖗 🌆           | to view                         |
|                                                                         |                                   | customer                        |
|                                                                         |                                   | specific                        |
|                                                                         |                                   | protocols.                      |
|                                                                         |                                   |                                 |
|                                                                         | C Protocol (1) Pa                 | sat Form D. Crasta Ordar        |
|                                                                         | Hotocol C ke                      | U Credite Ofder                 |

A protocol box will appear with more customer specific information.

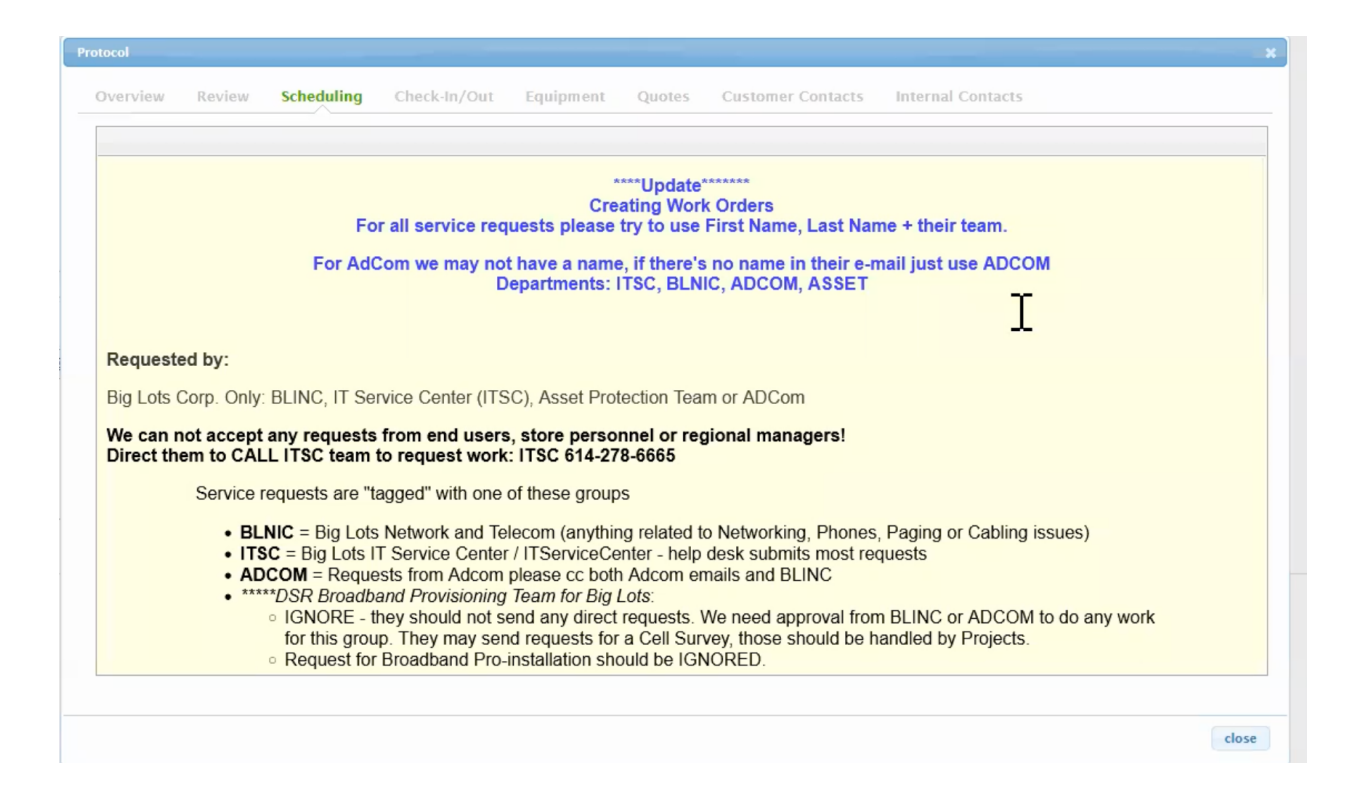